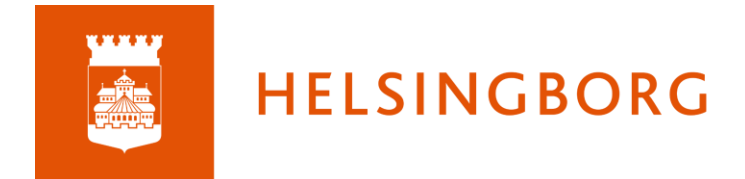

## Manual för vårdnadshavare i itslearning

När du som vårdnadshavare ska se ditt eller dina barns omdömen och dokumentation kring utvecklingssamtal ska du först gå till skolportalen.helsingborg.se

| KIESINGEGEE | rtalen                                                                                                    |                                                                                                    | â                                                                                                    | Logga in 🕀 Språk |
|-------------|----------------------------------------------------------------------------------------------------|----------------------------------------------------------------------------------------------------|----------------------------------------------------------------------------------------------------|------------------|
|             | Välkce<br>I Skolportale<br>vårdnadshav<br>verksamhet.<br>Skolportalen fun                                               | n för Helsingborgs stads skolor kan du som elev<br>rare när som helst ta del av din förskolas eller sk<br>Här når du de flesta av dina pedagogiska systen<br>gerar bäst i webblissama Microsoft Edge och i Google Chrome.                          | alen<br>, personal och<br>olas<br>n och tjänster.                                                                       |                  |
|             | Elev<br>Loga in<br>Loga in med de uppgifter som du fått från skolan.<br>Exempel på användarnamn ä <sup>r</sup> 9202021. | Vårdnadshavare<br>Loga in<br>Det finns tre olika alternativ för att logga in:<br>- BankiD (även mobil)<br>- Singi alti<br>- Arvändamamn och lösenord (når du saknar<br>möllighet till e legtimation, kontakta<br>forskolan/skolan för information) | Personal<br>Logga in<br>Logga in med de uppgifter som du fått från din rek-<br>tor. Exempel på användamann är Tete1010. |                  |

Här loggar du in med e-legitimation eller med användarnamn och lösenord.

| Inloggning                                                                                      |  |
|-------------------------------------------------------------------------------------------------|--|
| Information                                                                                     |  |
| Vill du veta mer om eller skaffa en e-legitimation?<br>Läs mer på: <u>www.e-legitimation.se</u> |  |
| Välj metod för inloggning                                                                       |  |
| Användarnamn och lösenord                                                                       |  |
| BankID                                                                                          |  |
| Freja elD+                                                                                      |  |
|                                                                                                 |  |

I Skolportalen väljer du itslearning

| Skolportalen                                                       | 1                                                                                               |                                                                          | [+ Loggs ut 🕀 Språk                                                             |
|--------------------------------------------------------------------|-------------------------------------------------------------------------------------------------|--------------------------------------------------------------------------|---------------------------------------------------------------------------------|
| ♠ Hem → Våra tjänster                                              |                                                                                                 |                                                                          | Skriv ut 👼                                                                      |
| Våra tjänster<br>System och tjänster som du har tillgånç           | j till (kan variera mellan sk <b>u fo</b> rm). Klicka på                                        | önskad tjänst.                                                           |                                                                                 |
| U                                                                  | its                                                                                             | (24)                                                                     | , ~Q                                                                            |
| Unikum                                                             | itslearning                                                                                     | Skola24                                                                  | Tempus Admin                                                                    |
| Lärplattform för förskola, grund-<br>skola och anpassad grundskola | Lärplattform för gymnasieskola<br>och anpassad gymnasieskola.                                   | Närvaro, frånvaro och schema<br>för skolan                               | Administrationsverktyg för när-<br>varo, frånvaro och scherna inom<br>förskolan |
|                                                                    | DF<br>RESPONS                                                                                   | <b>b</b>                                                                 | SU1) Play                                                                       |
| Tempus Nu                                                          | DF Respons                                                                                      | Inläsningstjänst                                                         | SLI Play                                                                        |
| Nänaro och schema för<br>förskolan                                 | Plattform för arbete med bland<br>annat kränkande behandling<br>tilläggabelopp, och olycksfall. | Inlästa läromedel,<br>Begreppa,<br>Polylino skola,<br>Polyglutt förskola | Filmet tryprogram och<br>radioprogram                                           |

När du kommit in i itslearning hittar du ditt/dina barn i din personliga meny, längst upp till höger.

|           |                            | ٠ | • |
|-----------|----------------------------|---|---|
|           | Larsson, Anton<br>Förälder |   |   |
| Dina inst | tällningar                 |   |   |
| Amira     | ٦                          |   |   |
| Emanue    |                            |   |   |
| Logga ut  | :                          |   |   |

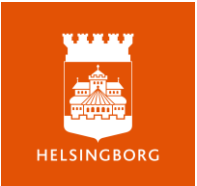

I vårdnadshavarportalen kan det se lite olika ut beroende på vilken gymnasieskola ditt barn går på. Information som du kan hitta här är till exempel:

Händelser: Kalenderhändelser i de kurser där ditt barn är medlem.

| 🛗 Händelser                                                                            | Gå till kalender |
|----------------------------------------------------------------------------------------|------------------|
| I dag                                                                                  |                  |
| <ul> <li>Mentorskurs SA1A<br/>11:00</li> <li>Upprop sal 32</li> </ul>                  |                  |
| <ul> <li>Mentorskurs SA1A<br/>15:00<br/>Mentorstid sal 30</li> <li>I morgon</li> </ul> |                  |
| <ul> <li>Engelska 5 SA1A</li> <li>09:00</li> <li>Lektion sal 35</li> </ul>             |                  |

**Uppgifter:** Uppgifter som ditt barn har gjort eller ska göra i olika kurser. Du som är vårdnadshavare kan se instruktioner och hur bedömningen går till, men du kan inte se ditt barns inlämning.

| ✓ Uppgifter         |                    |   | Aktiva | Slutförda |
|---------------------|--------------------|---|--------|-----------|
|                     | ∧ Sista dag fredag | 1 |        |           |
| SVE1OLSA1A23/24     |                    |   |        |           |
| Argumenterande text |                    |   |        |           |
| Tidsgräns: 23:59    |                    |   |        |           |
|                     | ✓ Ingen tidsgräns  | • |        |           |
|                     |                    |   |        |           |

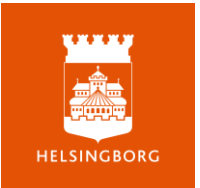

## Utvecklingssamtal

Utvecklingssamtal

Det finns ingen aktuell plan, men det finns i arkivet.

Om det finns en aktuell plan för ditt barn kan du se den här, men finns ingen plan som är aktuell just nu kan du ändå klicka på länken för att se planer för tidigare läsår eller terminer.

Här kan du välja att se en plan för utvecklingssamtal, eller att söka på datum för att få fram de omdömen som gjordes under en viss tid.

| Välj en pla                                                                           | an eller ett datum Välj period välj period välj | 2024-04-12 — yyyy-mm-dd —                                  |
|---------------------------------------------------------------------------------------|----------------------------------------------------------------------------------------------------|------------------------------------------------------------|
|                                                                                       | Utvecklingssamtal ht22                                                                                                    |                                                            |
|                                                                                       | Utvecklingssamtal vt22                                                                                                    |                                                            |
|                                                                                       | 2022-01-10 - 2022-08-10<br>Utvecklingssamtal ht21                                                                                                    |                                                            |
|                                                                                       | 2021-08-16 - 2021-12-23<br>Utvecklingssamtal vt21<br>2021-01-11                                                                                                    | Inga omdömen                                               |
|                                                                                       | 2022-01-22                                                                                                    | Det finns inga omdömen i den period som du har             |
|                                                                                       |                                                                                                    |                                                            |
| ✓ U<br>20                                                                             | tvecklingssamtal ht <b>22</b><br>022-08-01 - 2022-12-24                                                                                                    |                                                            |
| <ul> <li>↓ U</li> <li>20</li> <li>↓ U</li> <li>20</li> </ul>                          | tvecklingssamtal ht22<br>022-08-01 - 2022-12-24<br>tvecklingssamtal vt22<br>022-01-10 - 2022-06-10 - Redigerat 202                                                                                                    | 2-02-16 av Admin, Admin                                    |
| <ul> <li>✓ U</li> <li>20</li> <li>✓ U</li> <li>20</li> <li>✓ U</li> <li>20</li> </ul> | tvecklingssamtal ht22<br>022-08-01 - 2022-12-24<br>tvecklingssamtal vt22<br>022-01-10 - 2022-06-10 - Redigerat 202<br>tvecklingssamtal ht21<br>021-08-16 - 2021-12-23 - Redigerat 202                                                                                                    | 2-02-16 av Admin, Admin<br>1-06-30 av PC, Testlärare Jenny |

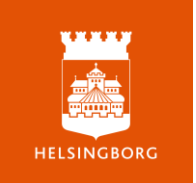

När du väljer en plan ser du de omdömen som skrevs med koppling till det utvecklingssamtalet, samt den dokumentation som mentor och elev gjorde i samband med samtalet:

- Nuläge
- Mål
- Väg till målet
- Extra anpassningar (om sådana finns)
- Uppföljning av samtalet (om man kommit överens om en sådan)
- Elevens anteckningar

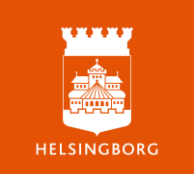

| ∧ Omdömen                                                                                                    |                                                                                                    |
|----------------------------------------------------------------------------------------------------|----------------------------------------------------------------------------------------------------|
| Bij en plan eller ett datum Utvecklingssamtal 👻                                                                                                    |                                                                                                    |
| Engelska Extra anpassningar vt22<br>Engelska 5 SAJA<br>Bedömd: 2022-02-16                                                                                                    | Extra<br>argassning<br>fins                                                                                                    |
| Engelska vt22<br>Engelska 5 SAIA<br>Bedömd: 2022-02-16                                                                                                    | Gedtagkara Inga kommentarer<br>kunskaper                                                                                                    |
|                                                                                                    | släuvutvärdernig<br>Den här terminen har det gätt extra bra för mig när det gäller att                                                                                                    |
| Historia vt22<br>Historia 1 SA IA<br>Beddomd: 2022-02-16                                                                                                    | Mer än<br>godtagbara<br>kunskaper                                                                                                    |
|                                                                                                    | sikuvurväesena<br>Detta har gätt bra för mig<br>Detta behöver jäg utveckla<br>Jag skulle vilja få setta stöd av min färare att                                                                                                    |
| <ul> <li>Utvecklingssamtal ht22<br/>2022-08-01 - 2022-12-24</li> <li>Utvecklingssamtal vt22<br/>2022-01-10 - 2022-06-10 - Redigerat 2022-0</li> </ul>                                                                                                    | 2-16 av Admin, Admin                                                                                                    |
| Utvecklingssamtal ht22     2022-08-01 - 2022-12-24     Utvecklingssamtal vt22     2022-01-10 - 2022-06-10 - Redigerat 2022-0 Nulläge     .                                                                                                    | 2-16 av Admin, Admin                                                                                                    |
| <ul> <li>Utvecklingssamtal ht22<br/>2022-08-01 - 2022-12-24</li> <li>Utvecklingssamtal vt22<br/>2022-01-10 - 2022-06-10 - Redigerat 2022-0</li> <li>Nulläge<br/>-<br/>Mål<br/>-<br/>Väg till målet</li> </ul>                                                                                                    | 2-16 av Admin, Admin                                                                                                    |
| Utvecklingssamtal h122 2022-08-01 - 2022-12-24  Utvecklingssamtal v122 2022-06-10 - Redigerat 2022-0  Nuläge Mål Väg till målet Extra anpassningar (mentors inledande doku 20204: Svenska, efter utvärdering fortsätter anpassningar fydiga instruktioner, gäma i punkform Efter genomgång, kontrollera att Amira vet vad hon                                                                                                    | 2-16 av Admin, Admin<br>mentation och sammanställning av lärares anpassningar)<br>irdn förra terminen,<br>ska göra                                                                                                    |
| Utvecklingssamtal h122 2022-08-01 - 2022-12-24  Utvecklingssamtal v122 2022-08-01 - 2022-16-10 - Redigerat 2022-0  Nuläge Mål Väg till målet Extra anpassningar (mentors inledande doku 20204: Svenska, efter utvärdering fortsätter anpassningar tydiga instruktioner, gäma i punktform Efter genomgång, kontrollera att Amira vet vad hon Engelska: Amira behöver längre tid på prov och gäm 210820: Introduktionssamtal: Tidigare har Amira he                                                                                                    | 2-16 av Admin, Admin<br>mentation och sammanställning av lärares anpassningar)<br>från förra terminen_<br>ska göra<br>na sitta avskilt vid längre skrivningar<br>aft extra anpassningar i matematik, engelska och no-ämnen. Längre skrivtid, avskild skrivplats och tydliga                                       |
| Utvecklingssamtal h122 2022-08-01 - 2022-12-24  Utvecklingssamtal v122 2022-08-01 - 2022-16-10 - Redigerat 2022-0  Nulläge Mål Väg till målet Extra anpassningar (mentors inledande doku 20204: Svenska, efter utvärdering fortsätter anpassningar f tydliga instruktioner, gäma i punkform Efter genomgång, kontrollera att Amira vet vad hon Engelska: Amira behöver längre til på prov och gån 210820: Introduktionssamtal: Tidigare har Amira he instruktioner som följs upp efter genomgång. Uppföljning                                                                                                    | 2-16 av Admin, Admin<br>mentation och sammanställning av lärares anpassningar)<br>Irån förra terminen,<br>Iska göra<br>na sitta avskilt vid längre skrivningar<br>aft extra anpassningar i matematik, engelska och no-ämnen. Längre skrivtid, avskild skrivplats och tydliga                                      |
| Utvecklingssamtal h122     2022-08-01 - 2022-12-24     Utvecklingssamtal v122     2022-06-10 - Redigerat 2022-0     Utvecklingssamtal v122     2022-01-10 - 2022-06-10 - Redigerat 2022-0     Nuläge     -     Mål     -     Väg till målet     -     Extra anpassningar (mentors inledande doku 20204:     Svenska, efter utvärdering fortsätter anpassningar f tydliga instruktioner, gärna i punktform     Svenska, efter utvärdering fortsätter anpassningar     forliga instruktioner, gärna i punktform     Ekter genomgång, kontrollera att Anira vet vad hon     Engelska: Anira behöver längre til på prov och gån 210820; httroduktionssamtal: Tidigare har Anira ha     instruktioner som följs upp efter genomgång.     Uppföljning     -     Elevens anteckningar     - | 2-16 av Admin, Admin<br>mentation och sammanställning av lärares anpassningar)<br>Irån förra terminen_<br>Iska göra<br>na sitta avskilt vid längre skrivningar<br>Ift extra anpassningar i matematik, engelska och no-ämnen. Längre skrivtid, avskild skrivplats och tydliga                                      |
| Utvecklingssamtal h122 2022-08-01 - 2022-12-24  Utvecklingssamtal v122 2022-08-01 - 2022-16-10 - Redigerat 2022-0  Nulläge Utvecklingssamtal v122 Väg till målet  Extra anpassningar (mentors inledande doku 20204: Extra anpassningar (mentors inledande doku 20204: Extra anpassningar (mentors inledande doku 20204: Extra anpassningar (mentors inledande doku 20204: Utvecklingssamtal h121 2021-08-16 - 2021-12-23 - Redigerat 2021-0                                                                                                    | 2-16 av Admin, Admin<br>mentation och sammanställning av lärares anpassningar)<br>från förra terminen,<br>ska göra<br>na sitta avskilt vid längre skrivningar<br>att avskilt vid längre skrivningar<br>att extra anpassningar i matematik, engelska och no-ämnen. Längre skrivtid, avskild skrivplats och tydliga |

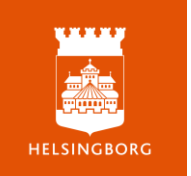